LAN Driver Installation Guide (Broadcom v17.2) Expres5800/A2040b, A2020b, A2010b, A1040b

> August 2016 855-911221-105-A

# Contents

| 1. Pre  | face                                     | 3  |
|---------|------------------------------------------|----|
| 1.1.    | The target server                        | 3  |
| 1.2.    | Target software                          | 3  |
| 1.3.    | Target Driver Version                    | 3  |
| 1.4.    | Registration Trademark                   | 3  |
| 2. Wo   | rkflow LAN driver update process         | 4  |
| 3. Pre  | paration                                 | 5  |
| 3.1.    | Workflow preparation process             | 5  |
| 3.2.    | Confirmation of LAN driver version       | 6  |
| 3.3.    | Preparation of module                    | 9  |
| 3.3.    | 1. Prepare the update module             | 9  |
| 3.3.    | 2. Prepare the recovery module           | 9  |
| 3.4.    | Save the setting of LAN driver           | 10 |
| 3.5.    | Stop the WSFC node service               | 12 |
| 3.6.    | Stop the EXPRESSCLUSTER service          | 13 |
| 4. LAN  | V driver update                          | 14 |
| 4.1.    | LAN driver installation                  | 14 |
| 5. Afte | er LAN driver install                    | 15 |
| 5.1.    | Workflow after LAN driver install        | 15 |
| 5.2.    | Reset LAN driver                         | 16 |
| 5.3.    | Start the WSFC node service              | 19 |
| 5.4.    | Start the EXPRESSCLUSTER service         | 21 |
| 6. Rol  | back procedure of LAN driver             | 22 |
| 6.1.    | Old LAN driver installation              | 22 |
| 7. Not  | ice                                      | 23 |
| 7.1.    | About the operation by remote desktop    | 23 |
| 7.2.    | Account of operation                     | 23 |
| 7.3.    | Notice of using Hyper-V                  | 23 |
| 7.4.    | Notice of update                         | 23 |
| 8. App  | pendix                                   | 24 |
| 8.1.    | List of LAN driver setting default value | 24 |
| 8.2.    | List of stored path of recovery driver   | 25 |

# 1. Preface

Thank you very much for purchasing our product. This installation guide explains how to set up the LAN Drivers.

#### 1.1. The target server

Refer to the URL below and check the target server.

http://www.58support.nec.co.jp/global/download/index.html

-> Click model name(product name).

-> Click "LAN Driver Module(V17.2)(Windows Server 2012 R2/Windows Server 2012)" in "Other update".

## **1.2. Target software**

| Abbreviated designation | Software Production Name                                                                                                    |
|-------------------------|----------------------------------------------------------------------------------------------------|
| Windows Server 2012     | Microsoft® Windows Server® 2012 Standard<br>Microsoft® Windows Server® 2012 Datacenter                                                        |
| Windows Server 2012 R2  | Microsoft® Windows Server® 2012 R2 Standard<br>Microsoft® Windows Server® 2012 R2 Datacenter<br>Microsoft® Windows Server® 2012 R2 Foundation |

\*1 Above information is based on 2016/07

Refer the Server Configuration Guide for the latest information.

The latest drivers are published on our NEC Express5800 Support Website.

\*2 Refer to the Server Configuration Guide for correspondence Option LAN Board.

#### **1.3. Target Driver Version**

The target driver version before and after update are listed in the following. If the driver version in use is not listed in the following, this update is not necessary.

Related to the confirmation method of installed version, please refer to [3.2 Confirmation of LAN driver version].

| Target software        | Target driver version<br>(b57nd60a.sys) | After update version<br>(b57nd60a.sys) |
|------------------------|-----------------------------------------|----------------------------------------|
| Windows Server 2012    | 15.6.0.10                               | 17.2.0.2                               |
| Windows Server 2012 R2 | 16.2.0.4                                | 17.2.0.2                               |

## **1.4. Registration Trademark**

Microsoft, Windows, Windows Server, Hyper-V are registered trademark or trademarks of the Microsoft in the U.S. and other countries. Broadcom, the pulse logo, Connecting everything, the Connecting everything logo, NetXtreme, Ethernet@Wirespeed, LiveLink<sup>™</sup>, and Smart Load Balancing<sup>™</sup> are among the trademarks of Broadcom Corporation and/or its affiliates in the United States, certain other countries, and/or the EXPRESSCLUSTER is registered trademark of the NEC corporation. In addition, TM and an R mark are not specified in the test.

# 2. Workflow LAN driver update process

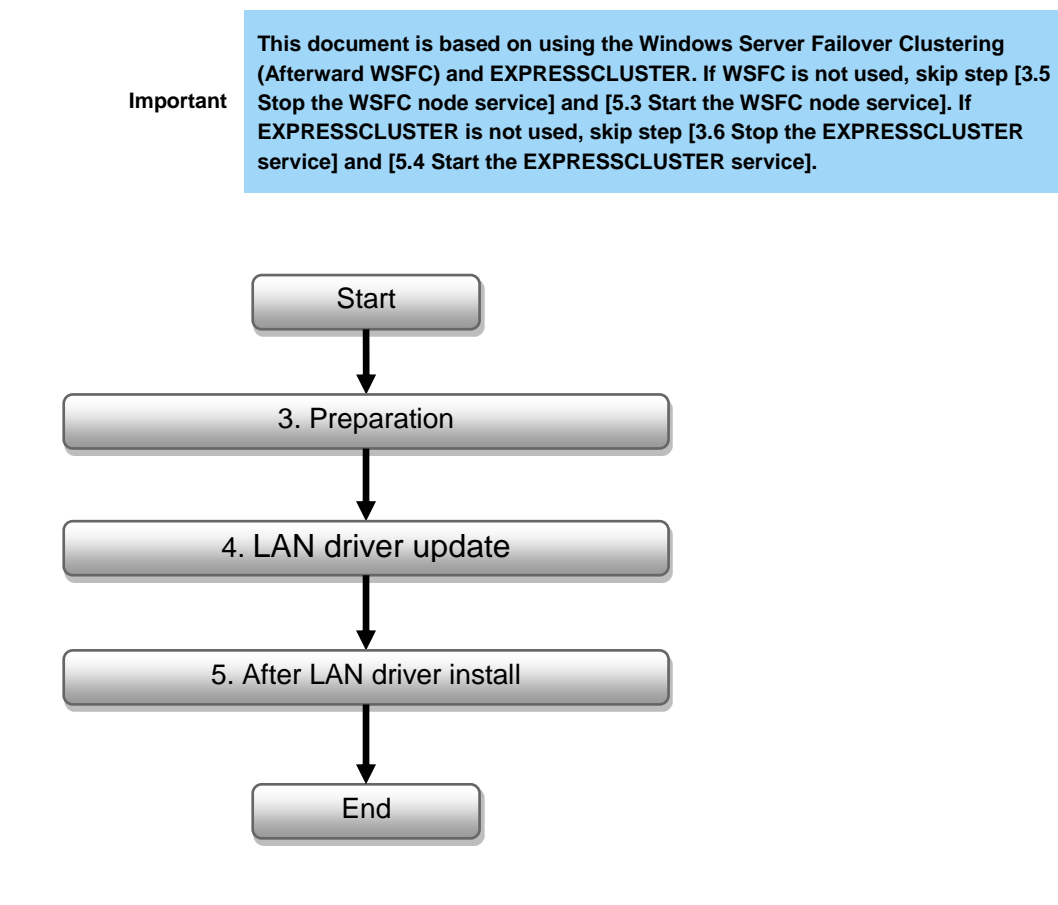

August 2016 855-911221-105-A

# 3. Preparation

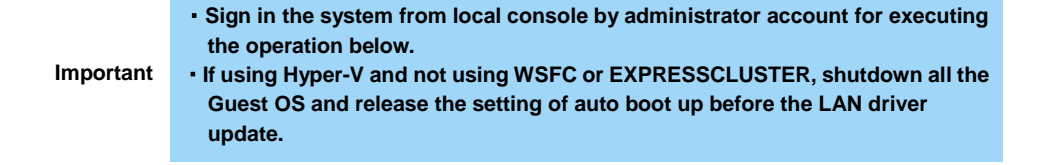

#### 3.1. Workflow preparation process

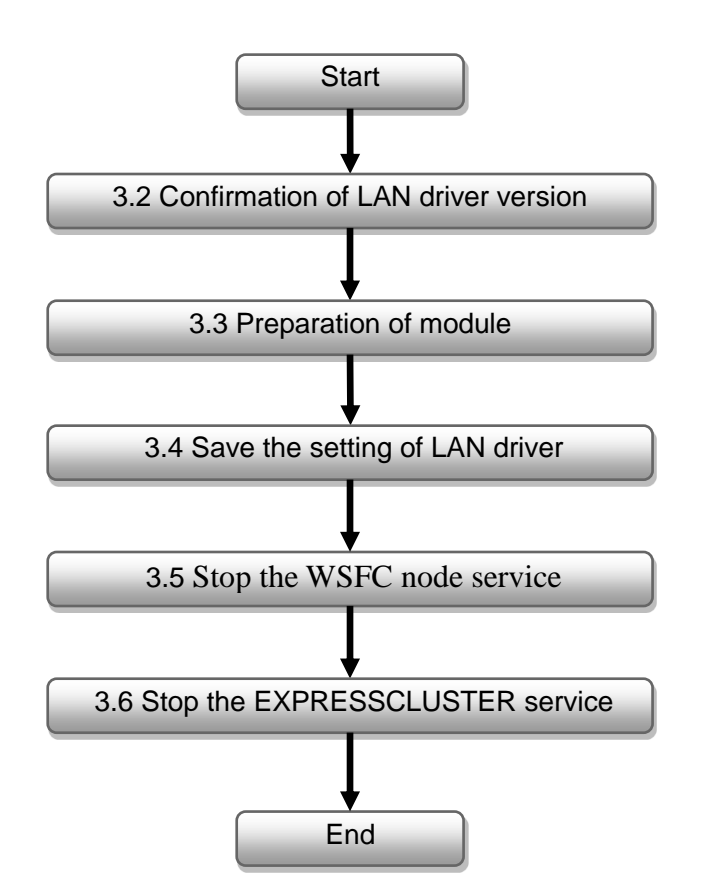

### 3.2. Confirmation of LAN driver version

Check the driver version by the procedure below. When the version is equal or newer than the following version, installation is not necessary.

1. Open the **Device Manager** icon on the Control Panel window.

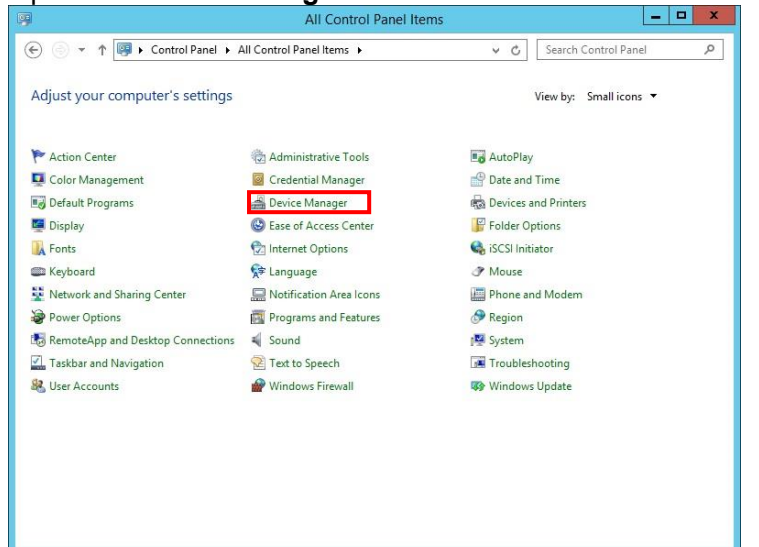

2. Double-click the Broadcom NetXtreme Gigabit Ethernet icon on the Device Manager.

| 222                                    | Device Manager |   |
|----------------------------------------|----------------|---|
| <u>File Action View H</u> elp          |                |   |
| I I I I I I I I I I I I I I I I I I I  |                |   |
| 🔺 📇 WIN-SJ273VILEP1                    |                | ^ |
| Computer                               |                |   |
| 👂 🧫 Disk drives                        |                |   |
| Display adapters                       |                |   |
| DVD/CD-ROM drives                      |                |   |
| Im Human Interface Devices             |                |   |
| IDE ATA/ATAPI controllers              |                |   |
| Keyboards                              |                |   |
| Mice and other pointing devices        |                |   |
| Monitors                               |                |   |
| ⊿ Metwork adapters                     |                |   |
| Proadcom NetXtreme Gigabit Ethernet    |                | - |
| Broadcom NetAtreme Gigabit Ethernet #2 |                | - |
| Proadcom NetVtreme Gigabit Ethernet #4 |                |   |
| Proadcom NetVtreme Gigabit Ethernet #5 |                |   |
| Broadcom NetXtreme Gigabit Ethernet #5 |                |   |
| Broadcom NetXtreme Gigabit Ethernet #7 |                |   |
| Broadcom NetXtreme Gigabit Ethernet #8 |                |   |
| Broadcom NetXtreme Gigabit Ethernet #9 |                |   |
| Ports (COM & LPT)                      |                |   |
| Print queues                           |                |   |
| Processors                             |                |   |
| Storage controllers                    |                |   |
| System devices                         |                |   |
| N 🖶 Universal Serial Rus controllers   |                | ~ |
|                                        |                |   |

3. Click the Driver Details on the Driver tab.

| Events          | Resources                      | Power                                       | Management                 |
|-----------------|--------------------------------|---------------------------------------------|----------------------------|
| General         | Advanced                       | Driver                                      | Details                    |
| Broadco         | m NetXtreme Gigabit i          | Ethernet                                    |                            |
| Driver Pr       | rovider: Broadcom              |                                             |                            |
| Driver D        | ate: 12/19/20                  | 13                                          |                            |
| Driver V        | ersion: 16.2.0.4.              |                                             |                            |
| Digital S       | igner: Microsoft Publisher     | Windows Hardware                            | e Compatibility            |
| Driver Details  | To view deta                   | is about the driver                         | fles.                      |
| Update Driver.  | To update th                   | e driver software fo                        | or this device.            |
| Roll Back Drive | ar If the device back to the p | fails after updating<br>reviously installed | the driver, rol<br>driver. |
| Disable         | Disables the                   | selected device.                            |                            |
| Uninstal        | To uninstall t                 | he driver (Advance                          | d).                        |

4. Confirm the version in **Driver** tab, and also the **File version** of the corresponding driver(b57nd60a.sys) in **Driver File Details**.

If the version in use is not the target, this update is not necessary.

| NetXtreme Gigabit Ethernet<br>/stem32\DRIVERS\b57nd60a.sys |
|------------------------------------------------------------|
| rstem32\DRIVERS\b57nd60a.sys                               |
|                                                            |
|                                                            |
|                                                            |
|                                                            |
| roadcom Corporation                                        |
| 6.2.0.4                                                    |
| opyright 2000-2013, Broadcom Corporation.                  |
|                                                            |
|                                                            |

| Target OS              | Target driver version before<br>update<br>(b57nd60a.sys) | Driver version after update<br>(b57nd60a.sys) |  |
|------------------------|----------------------------------------------------------|-----------------------------------------------|--|
| Windows Server 2012    | 15.6.0.10                                                | 17.2.0.2                                      |  |
| Windows Server 2012 R2 | 16.2.0.4                                                 | 17.2.0.2                                      |  |

## 3.3. Preparation of module

#### 3.3.1.Prepare the update module

- Create a temp folder directly under the system drive. (e.g., C:\temp\)
- Unzip GVO-010516-G01\_xxxxxxxxxxxxxxxzip, copy the BCOM172 folder in the temp folder. (e.g., C:\temp\BCOM172\)

#### 3.3.2. Prepare the recovery module

For recovering to the original module, please use the DVD of EXPRESSBUILDER, support kit or the released module in Website.

Regarding the source for obtaining the recovery module, please refer to [8.2 List of stored path of recovery driver] to prepare it in advance.

Besides, if the recovery module is downloaded from Website, please extract it to an arbitrary folder. \* If you want to use the DVD of EXPRESSBUILDER, DVD device is necessary for reading the DVD.

**3.4. Save the setting of LAN driver** For updating or recovering the LAN driver, the setting of LAN driver returns to default. Please obtain the setting by the following procedures before updating or recovering the LAN driver.

1. Open Windows PowerShell as administrator and run the following command to output the setting of LAN driver to a text file.

Get-NetAdapterAdvancedProperty | sort-object -property DisplayName,Name | select-object Name, DisplayName, DisplayValue > C:\temp\adapter\_property.txt

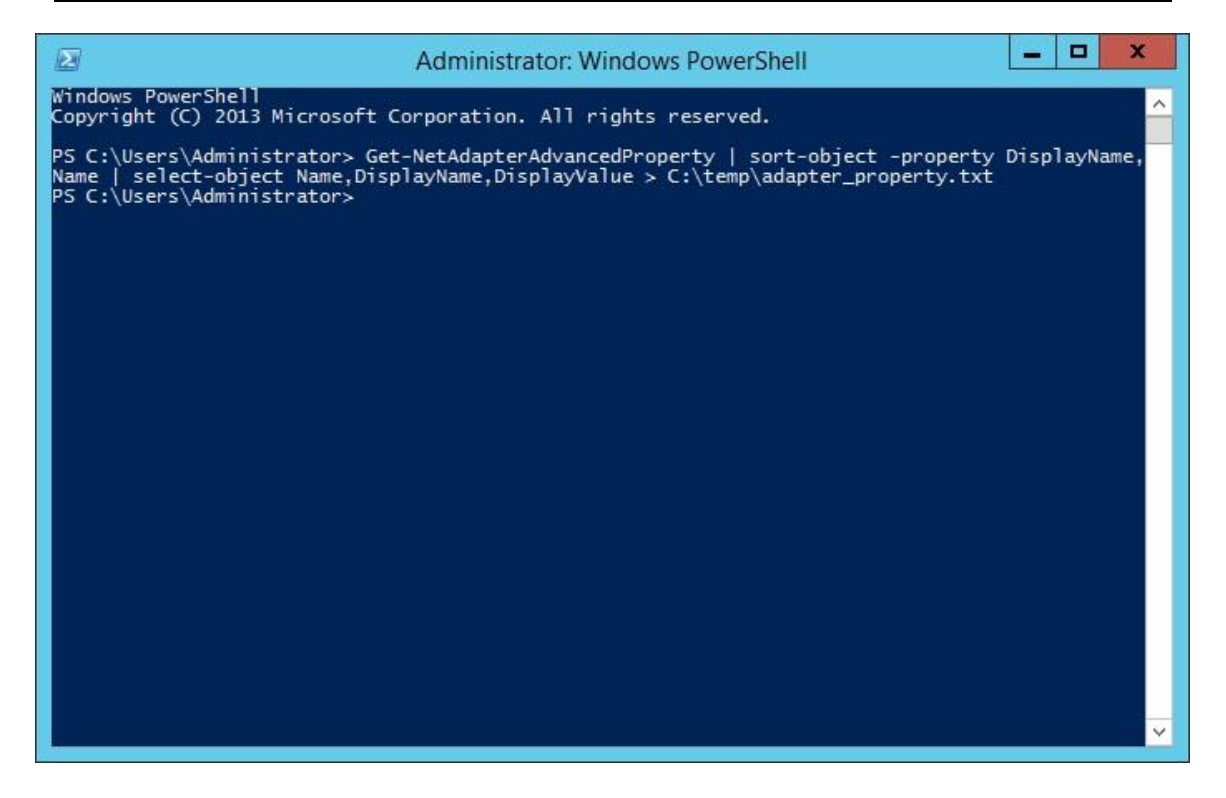

2. Open the saved **adapter\_property.txt** file in 1. and compare it with the default values of current driver version in [8.1 List of LAN driver setting default value]. For each network adapter, if any parameter or value is not default, note them down.

| [adapter_property.txt] |                                    |                                            |  |
|------------------------|------------------------------------|--------------------------------------------|--|
| Name                   | DisplayName                        | DisplayValue                               |  |
|                        |                                    |                                            |  |
| LAN1                   | 802.3az EEE (Copper Only)          | Disable                                    |  |
| LAN2                   | 802.3az EEE (Copper Only)          | Disable                                    |  |
| LAN3                   | 802.3az EEE (Copper Only)          | Disable                                    |  |
| LAN4                   | 802.3az EEE (Copper Only)          | Disable                                    |  |
| LAN1                   | ARP Offload                        | Enabled                                    |  |
| LAN2                   | ARP Offload                        | Enabled                                    |  |
| LAN3                   | ARP Offload                        | Enabled                                    |  |
| LAN4                   | ARP Offload                        | Enabled                                    |  |
| LAN1                   | EEE Control Policies (Copper Only) | Optimal Power and Performance              |  |
| LAN2                   | EEE Control Policies (Copper Only) | Optimal Power and Performance              |  |
| LAN3                   | EEE Control Policies (Copper Only) | Optimal Power and Performance              |  |
| LAN4                   | EEE Control Policies (Copper Only) | Optimal Pov If the value of "DisplayValue" |  |
| LAN1                   | Ethernet@WireSpeed (Copper Only)   | Enable is changed from default, note       |  |
| LAN2                   | Ethernet@WireSpeed (Copper Only)   | down the Name, DisplayName                 |  |
| LAN3                   | Ethernet@WireSpeed (Copper Only)   | and Display value.                         |  |
| LAN4                   | Ethernet@WireSpeed (Copper Only)   |                                            |  |
| LAN1                   | Flow Control                       | Disabled                                   |  |
| LAN2                   | Flow Control                       | Auto Negotiation                           |  |
| LAN3                   | Flow Control                       | Auto Negotiation                           |  |
| LAN4                   | Flow Control                       | Auto Negotiation                           |  |
|                        |                                    |                                            |  |

3. Run the following command to output the network adapter information to a text file.

Get-NetAdapter > C:\temp\adpter\_info.txt

4. Open the saved **adapter\_info.txt** file in 3. and note down the network adapter name which **Status** is **Not Present**. **Not Present** means that it is disabled now. Since it will become enabled after updating or recovering the LAN driver, please refer to [5.2 Reset LAN driver] for disabling the corresponding network adapter.

| [adapter_info.txt] |                                         |         |             |                   |           |
|--------------------|-----------------------------------------|---------|-------------|-------------------|-----------|
| Name               | InterfaceDescription                    | ifIndex | Status      | MacAddress        | LinkSpeed |
|                    |                                         |         |             |                   |           |
| LOM3               | Broadcom NetXtreme Gigabit Ethernet #5  | 18      | Up          | 44-8A-5B-6C-C2-FF | 1 Gbps    |
| LOM2               | Broadcom NetXtreme Gigabit Ethernet #4  | 17      | Up          | 44-8A-5B-6C-C2-FE | 1 Gbps    |
| LOM1               | Broadcom NetXtreme Gigabit Ethernet #7  | 20      | Up          | 44-8A-5B-6C-C2-FD | 1 Gbps    |
| NIC3_4             | Broadcom NetXtreme Gigabit Ethernet #11 | 30      | Up          | 58-C2-32-82-8B-F3 | 1 Gbps    |
| NIC3_3             | Broadcom NetXtreme Gigabit Ethernet #12 | 31      | Up          | 58-C2-32-82-8B-F2 | 1 Gbps    |
| NIC3_2             | Broadcom NetXtreme Gigabit Ethernet #10 | 29      | Not Present | 58-C2-32-82-8B-F1 | 0 bps     |
| NIC3_1             | Broadcom NetXtreme Gigabit Ethernet #15 | 34      | Not Present | 58-C2-32-82-8B-F0 | 0 bps     |

## 3.5. Stop the WSFC node service

- 1. Open the Failover Cluster Manager from Server Manager.
- 2. Move the all resource of target node to another node.
- 3. Select the **Nodes** displayed on the left of **Failover Cluster Manager**.

| 44.100000000000000000000000000000000000                                                                                                    |                                                                                                    | Failover Cluster Manager                                                                                                    |                                                                                                    |
|----------------------------------------------------------------------------------------------------|----------------------------------------------------------------------------------------------------|----------------------------------------------------------------------------------------------------|----------------------------------------------------------------------------------------------------|
| File Action View Help                                                                                                    |                                                                                                    |                                                                                                    |                                                                                                    |
| File Action View Help     File Action View Help     File Action View Help     File Action View Help     File Action View Help     File Action View Help     Folder     Folderi                                                                                                    |                                                                                                    |                                                                                                    |                                                                                                    |
| Failover Cluster Manager                                                                                                    | Nodes                                                                                                    |                                                                                                    | Actions                                                                                                    |
| Roles                                                                                                    | Name                                                                                                    | Status                                                                                                    | Nodes 🔺                                                                                                    |
| Nodes                                                                                                    | WIN-HFO0CFUG1K3                                                                                                    | 🕑 Up                                                                                                    | 🚰 Add Node                                                                                                    |
| Storage                                                                                                    | WIN-OH6VOSNBA1C                                                                                                    | 💿 Up                                                                                                    | View 🕨                                                                                                    |
| P Rodes<br>P Storage<br>P Networks<br>Networks<br>B Cluster Events                                                                                                    |                                                                                                    |                                                                                                    | Q Refresh                                                                                                    |
| a Cluster Events                                                                                                    |                                                                                                    |                                                                                                    | R Help                                                                                                    |
|                                                                                                    |                                                                                                    |                                                                                                    | WIN-HFO0CFUG1K3                                                                                                    |
|                                                                                                    |                                                                                                    |                                                                                                    | 🖡 Pause 🕨                                                                                                    |
| WIN-F<br>■ Pau<br>■ Res<br>■ She<br>■ Ma<br>■ Ma<br>■ | 🗒 Resume 🕨                                                                                                    |                                                                                                    |                                                                                                    |
|                                                                                                    |                                                                                                    | Remote Desktop                                                                                                    |                                                                                                    |
|                                                                                                    |                                                                                                    |                                                                                                    | Show Critical Events                                                                                                    |
|                                                                                                    |                                                                                                    |                                                                                                    | er Manager  Actions  Nodes  Add Node View  Careet  Pause  Resume  Resume  Show Critical Events  More Actions  Refresh  Help  Help  Help |
| File Action View Help  File Action View Help  File Action Action Action  File Action Action Action  File Action Action Action  File Action Action Action  File Action Action Action  File Action Action Action  File Action Action Action  File Action Action Action  File Action Action Action  File Action Action Action  File Action Action Action  File Action Action  File Action  File Action Action  File Action  File Action  Fi                                                                                                    |                                                                                                    |                                                                                                    | Q Refresh                                                                                                    |
|                                                                                                    |                                                                                                    |                                                                                                    | 👔 Help                                                                                                    |
|                                                                                                    |                                                                                                    |                                                                                                    |                                                                                                    |
|                                                                                                    |                                                                                                    |                                                                                                    |                                                                                                    |
|                                                                                                    | WIN-HFO0CFUG1K3                                                                                                    |                                                                                                    |                                                                                                    |
|                                                                                                    | Version:                                                                                                    | Status:                                                                                                    |                                                                                                    |
|                                                                                                    | 6.2.9200                                                                                                    | Up                                                                                                    |                                                                                                    |
|                                                                                                    | Service Pack:                                                                                                    |                                                                                                    |                                                                                                    |
|                                                                                                    | No Service Pack Installed                                                                                                    | Failover Cluster Manager         Image: Comparison of the second second |                                                                                                    |
|                                                                                                    | Vodes       Nodes         Nome       Nodes       Ad Nodes         WIN-HFOOCFUGIK3       Satus       Ad Nodes         WIN-HFOOCFUGIK3       Output       Refresh       Help         WIN-HFOOCFUGIK3       Output       Remote Desitop       More Actions       Output         WIN-HFOOCFUGIK3       Satus       Output       Remote Desitop       Help         Win-HFOOCFUGIK3       Satus       Output       Remote Desitop       Help         Win-HFOOCFUGIK3       Satus       Output       Remote Desitop       Help         Win-HFOOCFUGIK3       Satus       Output       Remote Desitop       Help         Wine Course Pack:       No Service Pack       Satus       Output       Help         Service Pack:       No Service Pack       Satus       Output       More Actions       Output       Output <th< td=""></th<> |                                                                                                    |                                                                                                    |
|                                                                                                    |                                                                                                    |                                                                                                    |                                                                                                    |
|                                                                                                    |                                                                                                    |                                                                                                    |                                                                                                    |

4. Right-click the target **node** for driver update from the node list.

|                                                                                                    | · -··-·                                                                                                    |                                                                                                    |
|----------------------------------------------------------------------------------------------------|----------------------------------------------------------------------------------------------------|----------------------------------------------------------------------------------------------------|
| File Action View Help                                                                                                    |                                                                                                    |                                                                                                    |
| <ul> <li>↓ Fallover Cluster Manager</li> <li>↓ ₩ Nodes</li> <li>↓ ₩ Nodes</li> <li>↓ ₩ Nodes</li> <li>↓ ₩ Nodes</li> <li>↓ ₩ Nodes</li> <li>↓ ₩ Nodes</li> <li>↓ ₩ Nodes</li> <li>↓ ₩ Nodes</li> <li>↓ ₩ Cluster Events</li> </ul> | Nodes  Name Status  VINCONEX  Resume Remote Desktop Show Critical Events Statu Cluster Service Refresh Help VIN-HFOOCFUG 1K3  Version: Status: 6.2 3200 Up Service Pack: No Service Pack installed | Actions         Nodes         Image: Second Second |
| <                                                                                                    |                                                                                                    |                                                                                                    |

5. Select the Stop Cluster Service from More Actions.

6. Open the Services from Server Manager.

7. Right-click the Cluster Service.

#### 8. Select the **Properties**.

|                                                                                                    |                                                                                                    | Servi                        | ces           |              |                  |               | - | X |
|----------------------------------------------------------------------------------------------------|----------------------------------------------------------------------------------------------------|------------------------------|---------------|--------------|------------------|---------------|---|---|
| Action View                                                                                                    | Help                                                                                                    |                              |               |              |                  |               |   |   |
| ile Action View He<br>ile Action View Che<br>ile ile construction of the second<br>Services (Local) Che<br>Bes<br>Den<br>Erricht<br>Che<br>Store<br>Che<br>Store<br>Che<br>Sto | 🖻 📑 📲 📷 🕨 🔳 II 🕪                                                                                                    |                              |               |              |                  |               |   |   |
|                                                                                                    | Services (Local)                                                                                                    |                              |               |              |                  |               |   |   |
|                                                                                                    | Services (Local)                                                                                                    |                              |               |              |                  |               |   |   |
| e Action View Help<br>The Construction of the service (Local)<br>Services (Local)<br>Cluster Service (Local)<br>Cluster Service (Local)<br>Cluster Service (Local)<br>Cluster to keep server-based<br>applications highly available, firthis<br>service is disabled, any services that<br>explicitly depend on it will fail to star<br>explicitly depend on it will fail to star<br>Extended (Standard/                                                                                                    | Cluster Service                                                                                                    | Name                         | Description   | Status       | Startup Type     | Log On As     |   |   |
|                                                                                                    | 1                                                                                                    | Application Experience       | Processes a   | Running      | Manual (Trig     | Local Syste   |   |   |
|                                                                                                    | Stop the service                                                                                                    | Application Identity         | Determines    |              | Manual (Trig     | Local Service |   |   |
|                                                                                                    | Application Information                                                                                                    | Facilitates t                | Running       | Manual       | Local Syste      |               |   |   |
|                                                                                                    | Application Layer Gateway                                                                                                    | Provides su                  | -             | Manual       | Local Service    |               |   |   |
|                                                                                                    | Application Management                                                                                                    | Processes in                 |               | Manual       | Local Syste      |               |   |   |
|                                                                                                    | Enables servers to work together as a                                                                                                    | Background Intelligent Tran  | Transfers fil |              | Manual           | Local Syste   |   |   |
|                                                                                                    | cluster to keep server-based                                                                                                    | Background Tasks Infrastru   | Windows in    | Running      | Automatic        | Local Syste   |   |   |
|                                                                                                    | applications highly available,                                                                                                    | Base Filtering Engine        | The Base Fil  | Running      | Automatic        | Local Service |   |   |
|                                                                                                    | Certificate Propagation                                                                                                    | Copies user                  |               | Manual       | Local Syste      |               |   |   |
|                                                                                                    | Cluster Service                                                                                                    | Enables serv                 | Running       | Automatic    |                  | _             |   |   |
|                                                                                                    | CNG Key Isolation                                                                                                    | The CNG ke                   | ~             | Manual (Trig | Start            |               |   |   |
|                                                                                                    | explicitly depend on it will fail to start.                                                                                                    | COM+ Event System            | Supports Sy   | Running      | Automatic        | Stop          |   |   |
|                                                                                                    |                                                                                                    | COM+ System Application      | Manages th    | -            | Manual           | Pause         |   |   |
|                                                                                                    |                                                                                                    | Computer Browser             | Maintains a   |              | Disabled         | Resume        |   |   |
|                                                                                                    |                                                                                                    | Credential Manager           | Provides se   |              | Manual           | Restart       |   |   |
|                                                                                                    | Cryptographic Services                                                                                                    | Provides thr                 | Running       | Automatic    | Nestore          | _             |   |   |
|                                                                                                    | COM Server Process Laun                                                                                                    | The DCOM                     | Running       | Automatic    | All Tasks        | •             |   |   |
|                                                                                                    |                                                                                                    | Device Association Service   | Enables pair  |              | Manual (Trig     | Refresh       |   |   |
|                                                                                                    | Device Install Service                                                                                                    | Enables a c                  |               | Manual (Trig | Prove the second |               |   |   |
|                                                                                                    |                                                                                                    | Device Setup Manager         | Enables the   | Running      | Manual (Trig     | Properties    |   |   |
|                                                                                                    |                                                                                                    | G DHCP Client                | Registers an  | Running      | Automatic        | Help          |   |   |
|                                                                                                    |                                                                                                    | 🐘 Diagnostic Policy Service  | The Diagno    | Running      | Automatic (D     | Local Service |   |   |
|                                                                                                    |                                                                                                    | 🕼 Diagnostic Service Host    | The Diagno    |              | Manual           | Local Service |   |   |
|                                                                                                    | Diagnostic System Host                                                                                                    | The Diagno                   |               | Manual       | Local Syste      |               |   |   |
|                                                                                                    | Distributed Link Tracking Cl                                                                                                    | Maintains li                 | Running       | Automatic    | Local Syste      |               |   |   |
|                                                                                                    | Q Distributed Transaction Co                                                                                                    | Coordinates                  | Running       | Automatic (D | Network S        |               |   |   |
|                                                                                                    | ONS Client                                                                                                    | The DNS Cli                  | Running       | Automatic (T | Network S        |               |   |   |
|                                                                                                    | W Help<br>Bervices (Local)<br>Custer Service<br>Services (Local)<br>Custer Service<br>Restart the service<br>Description:<br>Enables servers to work together as a<br>cluster to kervice server-based<br>applications highly available,<br>regardless of individual component<br>failures. If this service is stopped,<br>clustering will be unavailable. If this<br>service is disabled, any services that<br>explicitly depend on it will fail to start<br>plicitly depend on it will fail to start<br>Extended / Standard / | Encrypting File System (EFS) | Provides th   | -            | Manual (Trig     | Local Syste   |   |   |
|                                                                                                    |                                                                                                    | Extensible Authentication P  | The Extensi   |              | Manual           | Local Syste   |   |   |
|                                                                                                    | Extended Standard                                                                                                    |                              |               |              |                  |               |   |   |

#### 9. Change the Startup type on General Tab to Disabled. Select the OK.

| Cluste                                                                                                    | r Service Properties (Local Computer)                      |  |  |  |  |  |  |  |
|----------------------------------------------------------------------------------------------------|------------------------------------------------------------|--|--|--|--|--|--|--|
| General Log On                                                                                                    | Recovery Dependencies                                      |  |  |  |  |  |  |  |
| Service name:                                                                                                    | ClusSvc                                                    |  |  |  |  |  |  |  |
| Display name:                                                                                                    | Display name: Cluster Service                              |  |  |  |  |  |  |  |
| Description: Enables servers to work together as a cluster to<br>keep server-based applications highly available, |                                                            |  |  |  |  |  |  |  |
| Path to executab<br>C:\Windows\Clus                                                                               | le:<br>ster\clussvc.exe -s                                 |  |  |  |  |  |  |  |
| Startup type:                                                                                                    | Startup type: Disabled 🗸                                   |  |  |  |  |  |  |  |
| Help me configure service startup options.                                                                        |                                                            |  |  |  |  |  |  |  |
| Service status: Running                                                                                           |                                                            |  |  |  |  |  |  |  |
| Start                                                                                                    | Stop Pause Resume                                          |  |  |  |  |  |  |  |
| You can specify t<br>from here.                                                                                   | the start parameters that apply when you start the service |  |  |  |  |  |  |  |
| Start parameters:                                                                                                 |                                                            |  |  |  |  |  |  |  |
|                                                                                                    |                                                            |  |  |  |  |  |  |  |
|                                                                                                    | Cancel Apply                                               |  |  |  |  |  |  |  |

#### 3.6. Stop the EXPRESSCLUSTER service

Refer the following website for more information.

http://www.nec.com/en/global/prod/expresscluster/en/support/manuals.html

- -> Reference Guide
  - -> Chapter 10 The system maintenance information
    - -> Replacing the network card
      - \* Perform the procedures prior to the replace of network card. Shut down the system and then start up it again. After that, Go to [4 LAN driver update].

# 4. LAN driver update

Refer the notice before driver update.

Important Sign in the system from local console by administrator account for executing the operation below.

#### 4.1. LAN driver installation

1. Run a command prompt as administrator. Enter the following command at the command prompt.

cd C:\temp\BCOM172\LAN\

(For file info, refer the [3.3.1 Prepare the update module])

- 2. Enter the following, and then press Enter key.
  - Windows Server 2012 INSTALL\_WS2012.bat
  - Windows Server 2012 R2 INSTALL\_WS2012R2.bat
- 3. When the following message is displayed, restart the system.

Installation Completed!

4. Check that the driver version is 17.2.0.2. By following [3.2 Confirmation of LAN driver version].

# 5. After LAN driver install

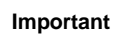

•Sign in the system from local console by administrator account for executing the operation below.

•If using Hyper-V and not using WSFC or EXPRESSCLUSTER, shut down all the Guest OS if necessary and reset the system to auto boot up after this chapter.

#### 5.1. Workflow after LAN driver install

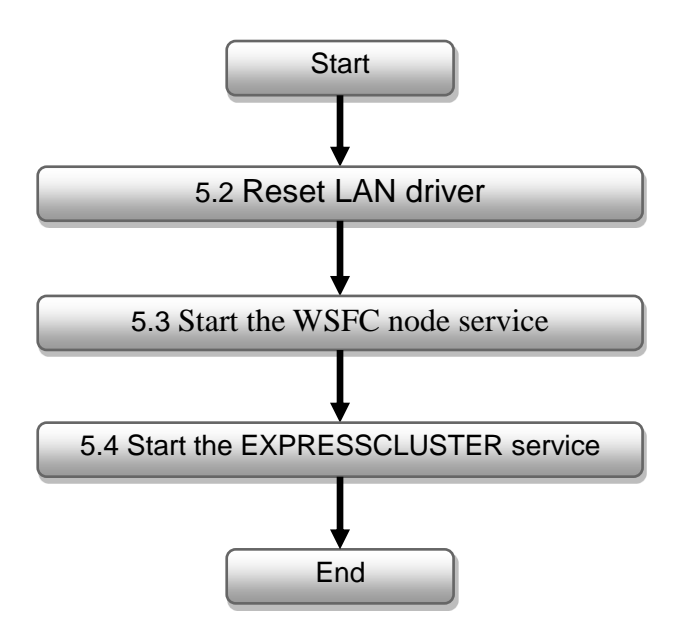

#### 5.2. Reset LAN driver

Refer the following steps for resetting the parameter of LAN driver.

1. Open Control Panel and click Network and Sharing Center.

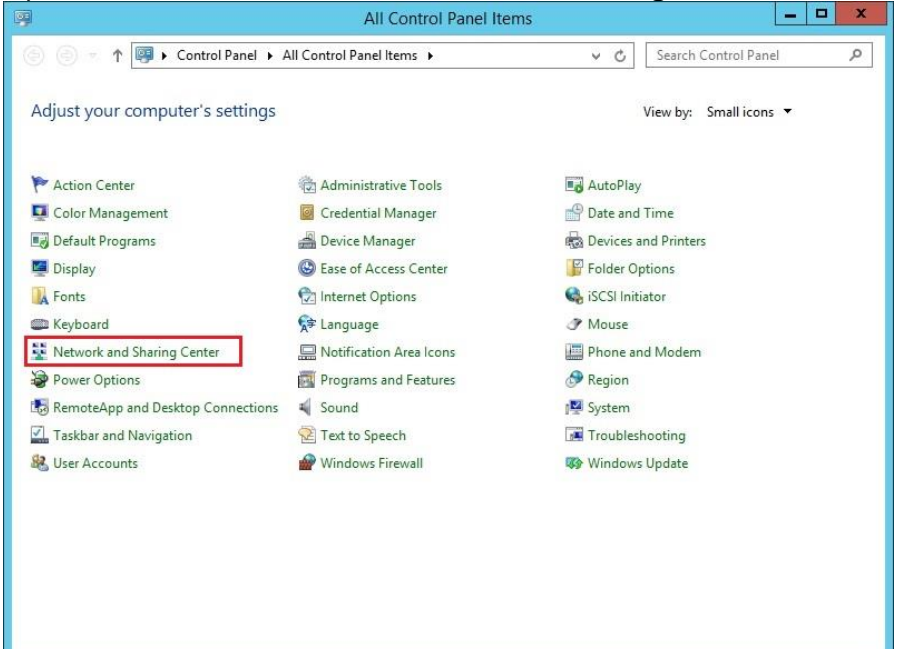

2. Select Change adapter settings for displaying Network and Sharing Center screen.

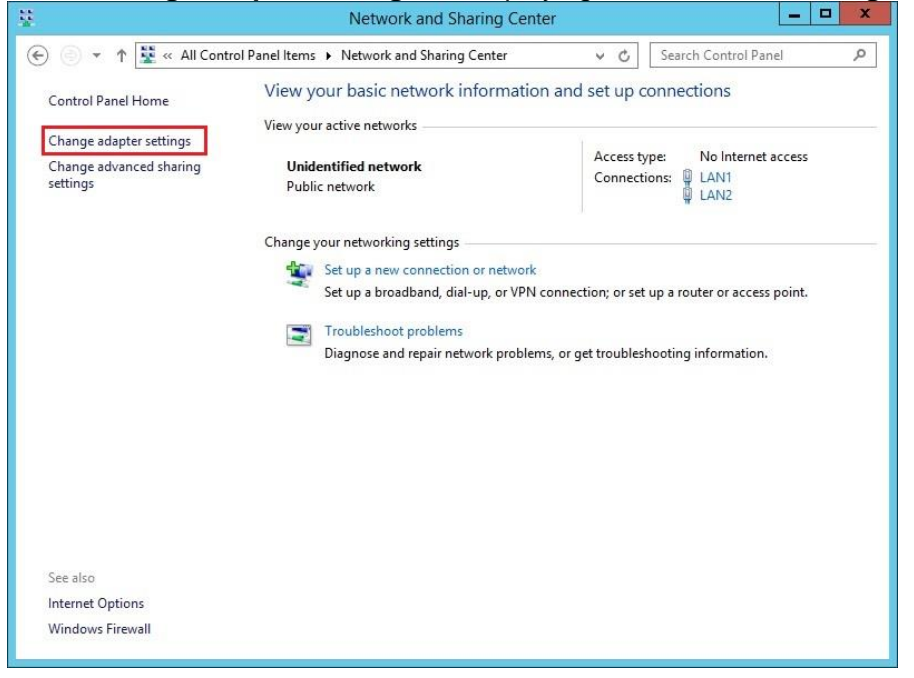

3. According to the noted network adapter name in 4. of [3.4 Save the setting of LAN driver], right-click on the target adapter and select **Disable** to disable the adapter.

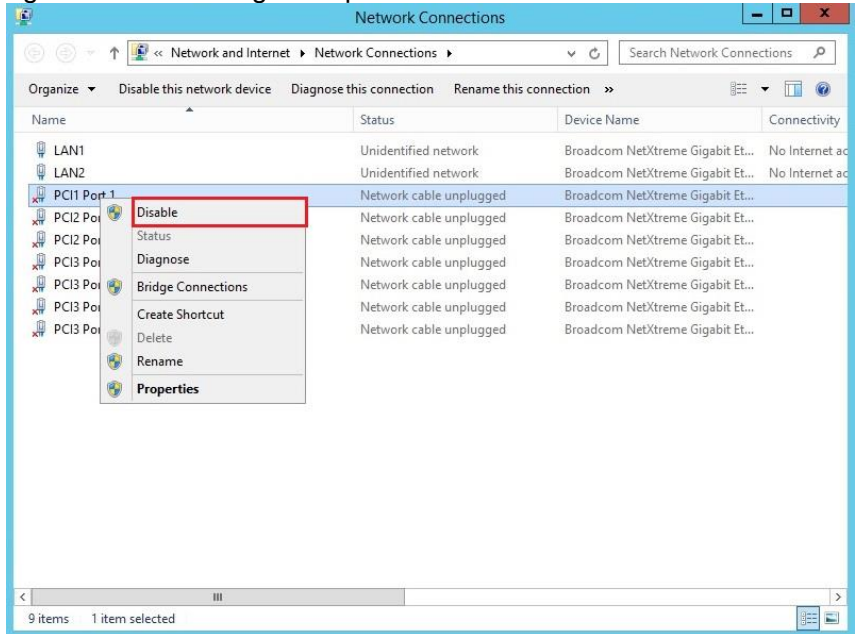

4. Right-click on each physical network adapter (Device name: Broadcom NetXtreme Gigabit Ethernet) and click **Properties**.

| 2                                     |                                                                                     | Network Cor                                                                                         | nnections                                                                            |                                                                                                    | _                                                                                              |                |
|---------------------------------------|-------------------------------------------------------------------------------------|----------------------------------------------------------------------------------------------------|--------------------------------------------------------------------------------------|----------------------------------------------------------------------------------------------------|------------------------------------------------------------------------------------------------|----------------|
|                                       | 1 😰 « Network and Intern                                                            | et ► Network Connections                                                                            |                                                                                      | V 🖒 Search Ne                                                                                                    | twork Connec                                                                                   | ctions P       |
| Organize 🔻                            | Disable this network device                                                         | Diagnose this connection                                                                            | Rename this co                                                                       | onnection »                                                                                                    |                                                                                                | • 🔲 🔞          |
| Name                                  | *                                                                                   | Status                                                                                              |                                                                                      | Device Name                                                                                                    |                                                                                                | Connectivity   |
| LAN1                                  |                                                                                     | Unidentified n                                                                                      | etwork                                                                               | Broadcom NetXtreme                                                                                                    | Gigabit Et                                                                                     | No Internet ac |
| 1 1 1 1 1 1 1 1 1 1 1 1 1 1 1 1 1 1 1 | Disable Status Diagnose Bridge Connections Create Shortcut Delete Rename Properties | Unidentified n<br>Network cable<br>Network cable<br>Network cable<br>Network cable<br>Network cable | etwork<br>unplugged<br>unplugged<br>unplugged<br>unplugged<br>unplugged<br>unplugged | Broadcom NetXtreme<br>Broadcom NetXtreme<br>Broadcom NetXtreme<br>Broadcom NetXtreme<br>Broadcom NetXtreme<br>Broadcom NetXtreme<br>Broadcom NetXtreme | Gigabit Et<br>Gigabit Et<br>Gigabit Et<br>Gigabit Et<br>Gigabit Et<br>Gigabit Et<br>Gigabit Et | No Internet ac |
| <<br>9 items 1                        | III<br>item selected                                                                |                                                                                                    |                                                                                      |                                                                                                    |                                                                                                |                |

5. Click on **Configure** and then select **Advanced** tab. Change the values of corresponding <u>Property based on the noted values in 2. of [3.4 Save the setting of LAN driver].</u>

| The fol<br>the pro<br>on the                                                                            | owing proper<br>perty you war<br>ight.                                                                                                   | ties are a<br>it to char                    | vailable for the          | orthis net<br>e left, and | work adapter. (<br>I then select its | Click<br>value |
|----------------------------------------------------------------------------------------------------|----------------------------------------------------------------------------------------------------|---------------------------------------------|---------------------------|---------------------------|--------------------------------------|----------------|
| Propert                                                                                                 | y:<br>az EEE (Copp                                                                                                    | er Only)                                    | ^                         |                           | alue:<br>Disable                     | ×              |
| Ethem<br>Flow C<br>Interru<br>Jumbo<br>Large<br>Large<br>Maxim<br>Netwo<br>NS Off<br>Priority<br>Receir | Control<br>Control<br>pt Moderation<br>Mtu<br>Send Offload<br>Send Offload<br>um Number o<br>rk Address<br>fload<br>& VLAN<br>ve Buffers | V2 (IPv2<br>V2 (IPv2<br>V2 (IPv6<br>f RSS Q | er Onl<br>=<br>)<br>jeues |                           |                                      |                |
|                                                                                                    |                                                                                                    |                                             |                           |                           |                                      |                |

- \* Please refer to **Handoff of setting value** in [8.1 List of LAN driver setting default value] for confirming which property is needed to reset.
- 6. Restart the system.

#### 5.3. Start the WSFC node service

Refer the following steps for starting the service of node which has been stopped in [3.5 Stop the WSFC node service].

- 1. Open the **Services** from Server Manager in the node which LAN driver updated.
- 2. Right-click the **Cluster Service** in service screen and select the **Properties**.

| File Action View   | Help                                        |                               |                |           |                           |               |   |
|--------------------|---------------------------------------------|-------------------------------|----------------|-----------|---------------------------|---------------|---|
| (+ +) 🖬 🗐 🖉        | à 🗟 🚺 🖬 🕨 🖬 🕪                               |                               |                |           |                           |               |   |
| 🔅 Services (Local) | Services (Local)                            | _                             |                |           |                           |               |   |
|                    | Cluster Service                             | Name 🔺                        | Description    | Status    | Startup Type              | Log On As     | ^ |
|                    |                                             | Application Experience        | Processes a    |           | Manual (Trig              | Local Syste   |   |
|                    | Start the service                           | Application Identity          | Determines     |           | Manual (Trig              | Local Service |   |
|                    |                                             | Application Information       | Facilitates t  | Running   | Manual                    | Local Syste   | = |
|                    | Description:                                | Application Layer Gateway     | Provides su    |           | Manual                    | Local Service | _ |
|                    | Enables servers to work together as a       | Application Management        | Processes in   |           | Manual                    | Local Syste   |   |
|                    | cluster to keep server-based                | Background Intelligent Tran   | Transfers fil  |           | Manual                    | Local Syste   |   |
|                    | regardless of individual component          | Background Tasks Infrastru    | Windows in     | Running   | Automatic                 | Local Syste   |   |
|                    | failures. If this service is stopped,       | Base Filtering Engine         | The Base Fil   | Running   | Automatic                 | Local Service |   |
|                    | clustering will be unavailable. If this     | Certificate Propagation       | Copies user    | _         | Manual                    | Local Syste   |   |
|                    | explicitly depend on it will fail to start. | Cluster Service               | Enables serv   |           | Start                     | /ste          |   |
|                    | - · · · · · · · · · · · · · · · · · ·       | CNG Key Isolation             | The CNG ke     |           | Stop                      | /ste          |   |
|                    |                                             | COM+ Event System             | Supports Sy    | Running   | Pause                     | ervice        |   |
|                    |                                             | COM+ System Application       | Manages th     |           | Recurse                   | /ste          |   |
|                    |                                             | Computer Browser              | Maintains a    |           | Resume                    | /ste          |   |
|                    |                                             | Credential Manager            | Provides se    |           | Kestart                   | /ste          |   |
|                    |                                             | Cryptographic Services        | Provides thr   | Running   | All Tasks                 | ▶ KS          |   |
|                    |                                             | DCOM Server Process Laun      | The DCOM       | Running   | Refresh                   | /ste          |   |
|                    |                                             | Device Association Service    | Enables pair   |           |                           | /ste          |   |
|                    |                                             | Device Install Service        | Enables a c    |           | Properties                | /ste          |   |
|                    |                                             | Device Setup Manager          | Enables the    | Running   | Help                      | /ste          |   |
|                    |                                             | DHCP Client                   | Registers an   | Running = | A 1 1 (D                  | ervice        |   |
|                    |                                             | Diagnostic Policy Service     | The Diagno     | Kunning   | Automatic (D              | Local Service |   |
|                    |                                             | Diagnostic Service Host       | The Diagno     |           | Manual                    | Local Service |   |
|                    |                                             | Diagnostic System Host        | The Diagno     | n         | Manual                    | Local Syste   |   |
|                    |                                             | Distributed Link Tracking Cl  | iviaintains II | Running   | Automatic<br>Automatic (D | Local Syste   |   |
|                    |                                             | Distributed (ransaction Co    | The DNC Cli    | Running   | Automatic (D              | Network S     |   |
|                    |                                             | Client Client                 | Descrides the  | Kunning   | Automatic (1              | INELWORK S    |   |
|                    |                                             | Course of the Authoritation D | Provides th    |           | Manual (Trig              | Local Syste   | ~ |
|                    | Extended Standard                           | Sector P                      | The extensi    |           | manual                    | Local Syste   |   |
|                    | (citchaca (standard)                        |                               |                |           |                           |               |   |
|                    |                                             |                               |                |           |                           |               |   |

3. Change the **Startup type** to **Automatic** on **General** Tab then select **OK**.

| Cluster                                                                                                    | Service Properties (Local Computer) |  |  |  |  |  |  |
|----------------------------------------------------------------------------------------------------|-------------------------------------|--|--|--|--|--|--|
| General Log On                                                                                                    | Recovery Dependencies               |  |  |  |  |  |  |
| Service name:                                                                                                    | ClusSvc                             |  |  |  |  |  |  |
| Display name:                                                                                                    | Cluster Service                     |  |  |  |  |  |  |
| Description: Enables servers to work together as a cluster to<br>keep server-based applications highly available, |                                     |  |  |  |  |  |  |
| Path to executable:<br>C:\Windows\Cluster\clussvc.exe -s                                                          |                                     |  |  |  |  |  |  |
| Startup type:                                                                                                    | Startup type: Automatic 🗸           |  |  |  |  |  |  |
| Help me configure service startup options,                                                                        |                                     |  |  |  |  |  |  |
| Service status: Stopped                                                                                           |                                     |  |  |  |  |  |  |
| Start Stop Pause Resume                                                                                           |                                     |  |  |  |  |  |  |
| You can specify the start parameters that apply when you start the service from here.                             |                                     |  |  |  |  |  |  |
| Start parameters:                                                                                                 |                                     |  |  |  |  |  |  |
|                                                                                                    |                                     |  |  |  |  |  |  |
|                                                                                                    | OK Cancel Apply                     |  |  |  |  |  |  |

- 4. Right-click the **Cluster Service** at service screen and select the **Start**.
- 5. Open the Failover Cluster Manager from Server Manager.
- 6. Select the **node** from the left side of **Failover Cluster Manager**.

7. Right-click the target **node** for driver update from the node list. Select the **Start Cluster Service** from **More Actions**.

| 磁                                      | Failover                                              | r Cluster Manager               |                       | _ 🗆 X                |     |
|----------------------------------------|-------------------------------------------------------|---------------------------------|-----------------------|----------------------|-----|
| File Action View Help                  |                                                       |                                 |                       |                      |     |
| 🗢 🔿 🙍 🖬 📓 🖬                            |                                                       |                                 |                       |                      |     |
| 🍓 Failover Cluster Manager             | Nodes                                                 |                                 |                       | Actions              | _   |
| MSFC.CLASSICdomain.com                 | Name Status                                           |                                 |                       | Nodes 🔺              |     |
| Nodes                                  | VIN-HF00CFUG1K3 Own                                   | Daura                           |                       | 🍄 Add Node           |     |
| Storage                                | WIN-OH6VOSNBA1C () Up                                 | Resume +                        |                       | View 🕨               | ,   |
| Cluster Events                         |                                                       | Remote Desktop                  |                       | Q Refresh            |     |
|                                        |                                                       | Show Critical Events            |                       | 👔 Help               |     |
|                                        |                                                       | More Actions                    | Start Cluster Service | I-HFO0CFUG1K3        |     |
|                                        |                                                       | Refresh                         | Stop Cluster Service  | Pause 🕨              | ٢   |
|                                        |                                                       | Help                            | Evict                 | Resume               | ,   |
|                                        |                                                       |                                 |                       | 💀 Remote Desktop     |     |
|                                        |                                                       |                                 |                       | Show Critical Events | .   |
|                                        |                                                       |                                 |                       | More Actions         | ۲   |
|                                        |                                                       |                                 |                       | C Refresh            | - 1 |
|                                        |                                                       |                                 |                       | Help                 |     |
|                                        |                                                       |                                 |                       |                      |     |
|                                        |                                                       |                                 |                       |                      |     |
|                                        |                                                       |                                 |                       |                      |     |
|                                        | WIN-HFO0CFUG1K3                                       |                                 |                       |                      |     |
|                                        |                                                       |                                 |                       |                      |     |
|                                        | Version: Status:<br>6.2.9200 Down                     |                                 |                       |                      |     |
|                                        | Service Packs                                         |                                 |                       |                      |     |
|                                        | No Service Pack:<br>No Service Pack Installed         |                                 |                       |                      |     |
|                                        |                                                       |                                 |                       |                      |     |
| < III >                                |                                                       |                                 |                       |                      |     |
| This action starts the Cluster service | on this node, after which the node can participate in | the cluster and host resources. |                       |                      |     |

## 5.4. Start the EXPRESSCLUSTER service

Refer to the following URL.

#### <u>http://www.nec.com/en/global/prod/expresscluster/en/support/manuals.html</u> -> Reference Guide

- -> Chapter 10 The system maintenance information
  - -> Replacing the network card
    - \* Perform the procedures beyond replacing network card procedure. In addition, no need to reset the network configuration.

# 6. Rollback procedure of LAN driver

- Sign in the system from local console by administrator account for executing the operation below.
- If necessary, execute [3.5 Stop the WSFC node service] and [3.6 Stop the EXPRESSCLUSTER service] in advance.

Important

- If you use Hyper-V and not use WSFC or EXPRESSCLUSTER, shut down all the Guest OS and release the setting of auto boot up before the rollback of LAN driver.
- After rollback, execute [5 After LAN driver install] and reset the network setting.

#### 6.1. Old LAN driver installation

- 1. If the attached DVD of EXPRESSBUILDER is used for recovery, insert the DVD in the optical device.
- 2. Open command prompt as administrator. Move the current path to the stored path of target driver by cd command by referring to **Stored path** in [8.2 List of stored path of recovery driver].

\* The command example is written below when target device is A2040b and target OS is Windows Server 2012.

cd /d <DVD drive letter>:\002\win\winnt\ws2012\b57nd60a\bcom\ws2012\lan\bcom\drvinst\156a0401\x64

3. Run the following command and press <Enter> key to start the installation.

setup /s /v"/qn DOWNGRADE=Y"

- 4. Open Event Viewer and confirm that the following event is logged in the application log. Close the Event Viewer and command prompt and then restart the system.
  - \* If the following event is displayed, wait until it is logged.
  - \* After the installation is completed, there may be some cases that the system is restarted automatically.

In that case, also confirm that the following event is logged after the system is restarted.

| Product: Broadcor  | n Gigabit Integrated Controlle | r Installation o   | peration completed successfully. |   |
|--------------------|--------------------------------|--------------------|----------------------------------|---|
|                    |                                |                    |                                  |   |
| Log Na <u>m</u> e: | Application                    |                    |                                  | [ |
| Source:            | Msilnstaller                   | Logge <u>d</u> :   | 2/17/2016 1:25:17 PM             |   |
| <u>E</u> vent ID:  | 11707                          | Task Category:     | None                             |   |
| Level:             | Information                    | Keywords:          | Classic                          |   |
| <u>U</u> ser:      | WIN-SJ273VILEP1\Administr      | Compute <u>r</u> : | WIN-SJ273VILEP1                  |   |
| <u>O</u> pCode:    |                                |                    |                                  |   |
| More Information:  | Event Log Online Help          |                    |                                  |   |
|                    |                                |                    |                                  |   |

- 5. After the system is restarted, confirm that the version of the installed driver is the one before update by following [3.2 Confirmation of LAN driver version].
- 6. After the confirmation, please perform [5 After LAN driver install].

# 7. Notice

This section describes notice of LAN driver. Read the following notes or information before installation.

#### 7.1. About the operation by remote desktop

For all the operation described in this document, it has to be performed from the local console. Remote desktop of OS or remote operation tool is not supported.

#### 7.2. Account of operation

For all the operation described in this document, it has to be performed by logging on with an administrator account. In addition, open command prompt or Windows PowerShell as Administrator.

### 7.3. Notice of using Hyper-V

If you use Hyper-V and not use WSFC or EXPRESSCLUSTER, shut down all the Guest OS before the LAN driver installation.

## 7.4. Notice of update

The network is disconnected when updating the LAN driver. Please stop all the jobs of using network before the update.

# 8. Appendix

## 8.1. List of LAN driver setting default value

#### > List of default value (v15.6.0.10/16.2.0.4)

|                                     |                                         | Handoff of setting value |                            |  |  |
|-------------------------------------|-----------------------------------------|--------------------------|----------------------------|--|--|
| Property                            | Default value                           | After update             | After recovery             |  |  |
| 802.3az EEE (Copper Only)           | Disable                                 | -                        | Disable                    |  |  |
| ARP Offload                         | Enabled                                 |                          | -                          |  |  |
| EEE Control Policies (Copper Only)  | Optimal Power and<br>Performance        | -                        | -                          |  |  |
| Ethernet@WireSpeed (Copper<br>Only) | Enable                                  | -                        | Enable                     |  |  |
| Flow Control                        | Rx & Tx Enabled                         | -                        | Rx & Tx<br>Enabled         |  |  |
| Interrupt Moderation                | Enabled                                 | -                        | -                          |  |  |
| Jumbo Mtu                           | 1500                                    | -                        | 1500                       |  |  |
| Large Send Offload V2 (IPv4)        | Enabled                                 | -                        | Enabled                    |  |  |
| Large Send Offload V2 (IPv6)        | Enabled                                 | -                        | Enabled                    |  |  |
| Maximum Number of RSS Queues        | RSS 1 Queue                             | -                        | RSS 1 Queue                |  |  |
| Network Address                     | None                                    | -                        | -                          |  |  |
| NS Offload                          | Enabled                                 | -                        | -                          |  |  |
| Priority & VLAN                     | Priority & VLAN Enabled                 | -                        | -                          |  |  |
| Receive Buffers                     | Default                                 | Default                  | Default                    |  |  |
| Receive Side Scaling                | Enabled                                 | -                        | -                          |  |  |
| Speed & Duplex (Copper Only)        | Auto Negotiation                        | -                        | -                          |  |  |
| TCP/UDP Checksum Offload (IPv4)     | Rx & Tx Enabled                         | -                        | -                          |  |  |
| TCP/UDP Checksum Offload (IPv6)     | Rx & Tx Enabled                         | -                        | -                          |  |  |
| Transmit Buffers                    | 500                                     | 500                      | 500                        |  |  |
| Virtual Machine Queues              | WS2012 : Disabled<br>WS2012R2 : Enabled | Disabled                 | -                          |  |  |
| VLAN ID                             | 0                                       | -                        | -                          |  |  |
| VMQ VLAN Filtering                  | Disable                                 | -                        | -                          |  |  |
| Wake On Magic Packet                | Enabled                                 | -                        | Enabled                    |  |  |
| Wake On Pattern Match               | Enabled                                 | -                        | Enabled                    |  |  |
| WOL Speed (Copper Only)             | Lowest Speed Advertised                 |                          | Lowest Speed<br>Advertised |  |  |

\* In "Handoff of setting value", "-" means the value does not change after the update or recovery. For the others, the values are set based on the above table after the update or recovery.

\* For the properties with hatching, the corresponding values are set depending on your environment. For the other properties, it is recommended to set to the default value.

\* Regarding "Ethernet@WireSpeed", there are some cases that the confirmed value in [3.4 Save the setting of LAN driver] is blank.

In that case, the value becomes "Enable".

\* For the property with "Copper Only", there are some cases that the property is not existed depending on the adapter or driver version but there is no problem on it.

\* Regarding "Network Address", if the confirmed value in [3.4 Save the setting of LAN driver] is blank, the value becomes "None".

| 8.2. List of stored | path of recovery | / driver |
|---------------------|------------------|----------|
|---------------------|------------------|----------|

| Target device                                    | Target OS              | Driver<br>version | Source for obtaining driver                                                                                | Stored path                                                                  |
|--------------------------------------------------|------------------------|-------------------|----------------------------------------------------------------------------------------------------|------------------------------------------------------------------------------|
| NEC Express5800/A2040b<br>NEC Express5800/A2020b | Windows Server 2012    | 15.6.0.10         | EXPRESSBUILDER of server                                                                                   | \002\win\winnt\ws2012\b57nd60a\bcom\ws<br>2012\lan\bcom\drvinst\156a0401\x64 |
| NEC Express5800/A1040b                           | Windows Server 2012 R2 | 16.2.0.4          | http://www.58support.nec.co.jp/g<br>lobal/download/w2012r2/Global-<br>A2040b_A2020b_A2010b_A104<br>0b.html | \\winnt\ws2012r2\lan\bcom\drvinst\160204<br>01\x64                           |